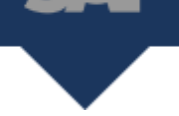

Form 1099-NEC is a requirement for companies for the 2020 tax year to report nonemployee compensation.

SAP Business ByDesign has implemented changes to generate both the Form 1099-MISC and 1099-NEC. This tip sheet provides step-by-step instructions on the setup of the Tax Arrangement for Form 1099-NEC, create the Tax Return, and release and print the Tax Forms and generate the 1099-NEC's Form 1096 submission file.

# System Assumptions: 1099-MISC is currently setup within the users SAP BYD Tenant.

### **Prerequisites:**

PA: The withholding tax is setup on all suppliers.

iness /Design

### P1A: Navigate to Supplier Base WoC > Suppliers

|                                   | Main Addroce   |                   |
|-----------------------------------|----------------|-------------------|
| Supplier Base                     | Overview 🛃     | Common Tasks      |
| 🖧 Product Portfolio               | Suppliers      | New Supplier      |
| 👯 Supply Chain Design Master Data | Service Agents | New Service Agent |
| Harehousing and Logistics Master  | Reports        |                   |
| Planning and Production Master    | List           | 2648              |
| 🗱 Demand Planning                 | Fax:           |                   |

# P2A: Choose Desired Supplier > Click Edit > Financial Data

| Suppliers                          |                        |                         |                     |        |              |     |
|------------------------------------|------------------------|-------------------------|---------------------|--------|--------------|-----|
| All Suppliers                      | → Group By None →      |                         |                     |        |              | 807 |
| Edit <sub>a</sub> New <sub>a</sub> | Export_ Change Status_ |                         |                     |        |              |     |
| G mral                             | Supplier ID            | Supplier Formatted Name | City                |        | Main Contact |     |
| Addresses                          |                        |                         |                     |        |              |     |
| Contacts                           | v 1000051              |                         |                     |        |              |     |
| Purchasing                         | 11000031-              |                         | 1                   |        |              |     |
| Financial Data                     |                        |                         | Legal Form:         |        |              |     |
|                                    |                        |                         | ABC Classification: | Vendor |              |     |
|                                    |                        |                         | Industry:           |        |              |     |
|                                    |                        |                         | Created On:         |        |              |     |
|                                    |                        |                         | Created By:         |        |              |     |

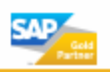

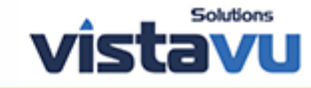

P3A: Navigate to Tax Data tab under Financial Data header tab > Either the 'Employer Identification Number' or 'Social Security' number must be listed under the 'Tax Numbers' section. This is their federal ID number that will be reported on the 1099. This number can be entered with dashes or without.

| Tax Numbers        |       |                                             |             |                       |
|--------------------|-------|---------------------------------------------|-------------|-----------------------|
| Add Row Remove     |       |                                             |             |                       |
| Country/Region *   |       | Tax Number Type *                           | Tax Number* |                       |
| US - United States | ~     | ×                                           | 123456789   |                       |
|                    |       | Employer Identification Number              |             |                       |
| T. F               |       | Payer Name Control                          |             |                       |
| Tax Exemptions     |       | Social Security Number                      |             |                       |
| Add Row Remove     |       | State Business License Number               |             |                       |
| Country/Region *   | State | State Sales and Use Tax Registration Number |             | Tax Exemption Reason* |
|                    |       |                                             |             |                       |
|                    |       |                                             |             |                       |

P4A: Under Withholding Tax Exemptions enter the Country/Region as 'US' > Tax Type = '2-Witholding Tax (1099MISC) > Tax Rate Type = '1-No Backup Withholding' > Withholding Tax Income Type = '7-Nonemployee Compensation.'

\*note: The tax rate type will generally be 'No Backup Withholdings' unless a letter from the IRS has been received.

| Withholding Tax Classifications |                                |                                  |                              |          |         |
|---------------------------------|--------------------------------|----------------------------------|------------------------------|----------|---------|
| Add Row Remove                  |                                |                                  |                              |          |         |
| Country/Region* ≜               | Тах Туре *                     | Tax Rate Type *                  | Start Date 🔺                 | End Date | Default |
| US - United States V            | 2 - Withholding Tax (1099MISC) | 1 - No backup withholding $\sim$ |                              |          |         |
|                                 |                                |                                  |                              |          |         |
| Details                         |                                |                                  |                              |          |         |
| Tax Exemption Reason:           | V                              | Withholding Tax Income Type:     | 7 - Nonemployee Compensation | ~        |         |
|                                 |                                |                                  |                              |          |         |

PB: Verify that there is an existing tax authority setup within the tenant for a US tax authority.

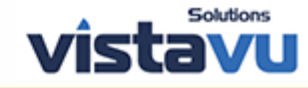

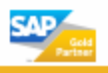

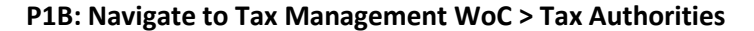

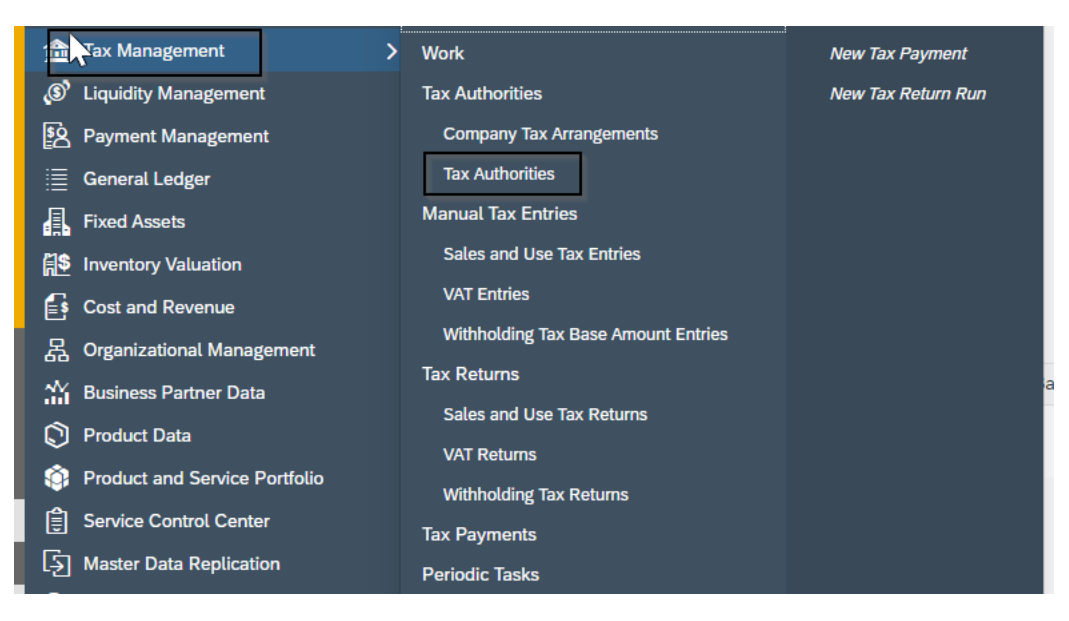

### P2B: Highlight US Tax Authority > Edit > Financial Data

| Tax Authorities<br>You can enter the master data of o | domestic and foreign tax authorities as well as your | company tax arrangements, tax return arrangements, and fina | ancial data. |              |     |
|-------------------------------------------------------|------------------------------------------------------|-------------------------------------------------------------|--------------|--------------|-----|
| Active Tax Authorities                                | ✓ Group By None ✓                                    |                                                             |              | Search Q     | C 7 |
| Edit New Export                                       | Change Status,                                       |                                                             |              |              |     |
| Status                                                | Tax Authority ID                                     | Tax Authority Name                                          | City         | Main Contact |     |
| Active                                                | 1000002                                              | US Treasury Department Internal Revenue Service             | Louisville   |              |     |
| Details: Tax Authority 10000                          | 02 - US Treasury Department Internal Reve            | enue Service                                                |              |              |     |

### P3B: Validate your company(s) are listed under Financial Data

| Status: Activ<br>Save Cl | ve Web Site:<br>lose   New <sub>4</sub> | Change St | atus, Duplicate C | heck                     |         |       |             |  |
|--------------------------|-----------------------------------------|-----------|-------------------|--------------------------|---------|-------|-------------|--|
| General                  | Addresses                               | Contacts  | Financial Data    | Company Tax Arrangements | Changes | Notes | Attachments |  |
| Payment Da               | ata Bank Data                           | а         |                   |                          |         |       |             |  |
| Companies                | 5                                       |           |                   |                          |         |       |             |  |
| Add Row                  | Remove                                  |           |                   |                          |         |       |             |  |
| Compan                   | ıy                                      |           |                   |                          |         |       |             |  |
|                          |                                         |           |                   |                          |         |       |             |  |
|                          |                                         |           |                   |                          |         |       |             |  |
|                          |                                         |           |                   |                          |         |       |             |  |
|                          |                                         |           |                   |                          |         |       |             |  |

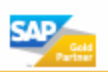

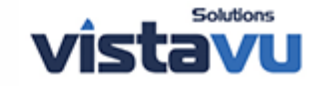

P4B: Navigate to Company Tax Arrangements > Validate the 'Withholding Tax Required' is checked for your company(s)

## \*note: this must be checked in order for SAP BYD to collect the required information for the 1099's.

| Save Close   New,   Change Status, Duplicate Check | •                              |             |    |                            | G |
|----------------------------------------------------|--------------------------------|-------------|----|----------------------------|---|
| General Addresses Contacts Financial Data Company  | Tax Arrangements Changes Notes | Attachments |    |                            |   |
| Add Row   Remove                                   | _                              |             |    |                            |   |
| Company*                                           | Valid From*                    | Valid To*   |    | Withholding Tax Required ⑦ |   |
|                                                    |                                | Juniimited  | 10 |                            |   |
| 8                                                  | 6                              | Juniimited  | I  | 2                          |   |
|                                                    |                                |             |    |                            |   |
|                                                    |                                |             |    |                            |   |

## P5B: Navigate to Tax Number subtab > Verify that the company's tax number is listed

# \*note: this will print on the 1099 form in the format as listed on this screen.

| General Addresses Contacts Financial Data Compan    | Tax Arrangements Changes Notes | Attachments  |                              |
|-----------------------------------------------------|--------------------------------|--------------|------------------------------|
| Add Row Remove                                      |                                |              |                              |
| Company*                                            | Valid From*                    | Valid To*    | Withholding Tax Required (?) |
| d                                                   |                                | Unlimited 14 | V                            |
|                                                     | 14                             | Unlimited    | V                            |
|                                                     |                                |              |                              |
| Overview Tax Numbers Tax Return Arrangements Assign | d Business Residences          |              |                              |
| Add Row   Remove                                    |                                |              |                              |
| Tax Number Type*                                    |                                | Tax Number*  |                              |
| 2 - Employer Identification Number                  |                                | ~ 2          |                              |
|                                                     |                                |              |                              |

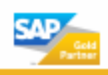

ALP

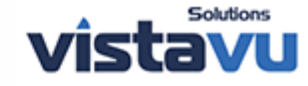

P6B: Navigate to Tax Return Arrangements sub tab > Ensure the 3 Tax Return Arrangement ID's listed below are listed > Ensure there is a Person Responsible assigned as this information will be listed on the file that goes to the IRS.

\*note: You are required to have the '1099 File' as SAP does not print the remainder of the forms.

\*note: The NEC tax arrangement will create the file that relates to its data, not combined with the 1099MISC. However, all NEC filing data is created at once, rather than with two different tax arrangements.

\*note: The person who is assigned as the 'Person Responsible' must have a phone number that is linked to that individual.

\*note: If you are already using 1099-MISC, you will only need to add the 1099-NEC.

<sup>®Business</sup> ByDesign

AP

| Overview Tax Numbers       | Tax Return Arrangements | s Assigned Business Residences        |              |                   |             |    |           |           |           |   |
|----------------------------|-------------------------|---------------------------------------|--------------|-------------------|-------------|----|-----------|-----------|-----------|---|
| Add Row Remove             |                         |                                       |              |                   |             |    |           |           |           |   |
| Tax Return Arrangement ID  | Tax Ref                 | turn Type*                            | Pa           | yment Relevant 🕜  | Valid From* |    | Valid To* | Person Re | sponsible |   |
| 1099_NEC_                  | 8 - No                  | n Employee Compensation 1099-NEC      | $\vee$       |                   | 09/01/2019  | 14 | Unlimited | 14        |           | C |
| 1099_FORMB_                | 3 - Mis                 | scellaneous Income (1099 Misc) - For  | ~            |                   | 09/01/2019  | 14 | Unlimited | 14        |           | C |
| 1099_FILE_                 | 2 - Mis                 | scellaneous Income (1099 Misc) - File | $\checkmark$ |                   | 09/01/2019  | 14 | Unlimited | 14        |           | C |
|                            |                         |                                       |              |                   |             |    |           |           |           |   |
| Details:                   |                         |                                       |              |                   |             |    |           |           |           |   |
| Come Forward @             |                         |                                       |              | De Minimis Exem   | nption: ⑦   |    |           |           |           |   |
| Carry Forward: (7)         |                         |                                       |              | De Minimis Three  | shold: 🕜    |    | 0.00 USD  |           |           |   |
| Electronic Submission: (7) |                         |                                       |              | Tolerance for Tax | Payment     | 0% |           |           |           |   |

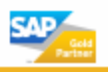

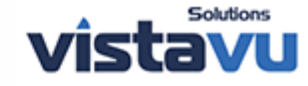

# P7B: The settings for each Tax Arrangement ID will be the same

| Add Row Remove                                                                                    |              |                                                 |            |
|---------------------------------------------------------------------------------------------------|--------------|-------------------------------------------------|------------|
| Tax Return Arrangement II                                                                         | D*           | Tax Return Type *                               | Payment Re |
| 1099_NEC_                                                                                         |              | 8 - Non Employee Compensation 1099-NEC 🗸 🗸      |            |
| 1099_FORMB_                                                                                       |              | 3 - Miscellaneous Income (1099 Misc) - For $$   |            |
| 1099_FILE_                                                                                        |              | 2 - Miscellaneous Income (1099 Misc) - File 🗸 🗸 |            |
| Details: 1099_FORMB_                                                                              |              |                                                 |            |
| Carry Forward: ⑦                                                                                  |              |                                                 |            |
| Electronic Submission: 🕥                                                                          |              |                                                 |            |
| Print Form Required: ⑦                                                                            | $\checkmark$ |                                                 |            |
|                                                                                                   |              |                                                 |            |
| Reporting Recurrence                                                                              |              |                                                 |            |
| Reporting Recurrence<br>Reporting Recurrence:                                                     | Yearly       | ~                                               |            |
| Reporting Recurrence<br>Reporting Recurrence:<br>Recurrence Frequency: ⑦                          | Yearly       |                                                 |            |
| Reporting Recurrence<br>Reporting Recurrence:<br>Recurrence Frequency: ⑦<br>Recurrence - Month: ⑦ | Yearly       |                                                 |            |

\*note: steps P4B-P7B will need to be repeated for each company on the tenant.

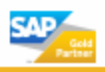

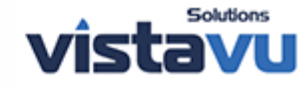

## How to: Run a Withholding Tax Return Run for 1099-NEC's

### Step 1: Navigate to Tax Management WoC > Withholdings Tax Return Runs

| Tax Management                | > | Work                                | New Tax Payment    |
|-------------------------------|---|-------------------------------------|--------------------|
| Liquidity Management          |   | Tax Authorities                     | New Tax Return Run |
| Payment Management            |   | Company Tax Arrangements            |                    |
| 📃 General Ledger              |   | Tax Authorities                     |                    |
| Fixed Assets                  |   | Manual Tax Entries                  |                    |
| 1 Inventory Valuation         |   | Sales and Use Tax Entries           |                    |
| Scost and Revenue             |   | VAT Entries                         |                    |
| 品 Organizational Management   |   | Withholding Tax Base Amount Entries |                    |
| <br>Business Partner Data     |   | Tax Returns                         |                    |
| Product Data                  |   | Sales and Use Tax Returns           |                    |
| Product and Service Portfolio | o | VAT Returns                         |                    |
| Service Control Center        |   | Withholding Tax Returns             |                    |
| S Master Data Replication     |   | Tax Payments                        |                    |
| 아 Mass Data Maintenance       |   | Periodic Tasks                      |                    |
|                               |   | Sales and Use Tax Return Runs       |                    |
| Find                          | Q | VAT Return Runs                     |                    |
|                               |   | Withholding Tax Return Runs         |                    |
|                               |   | Reports                             |                    |

Step 2: Click New > Tax Return Run

# Withholding Tax Return Runs

You can perform tax return runs to automatically create your

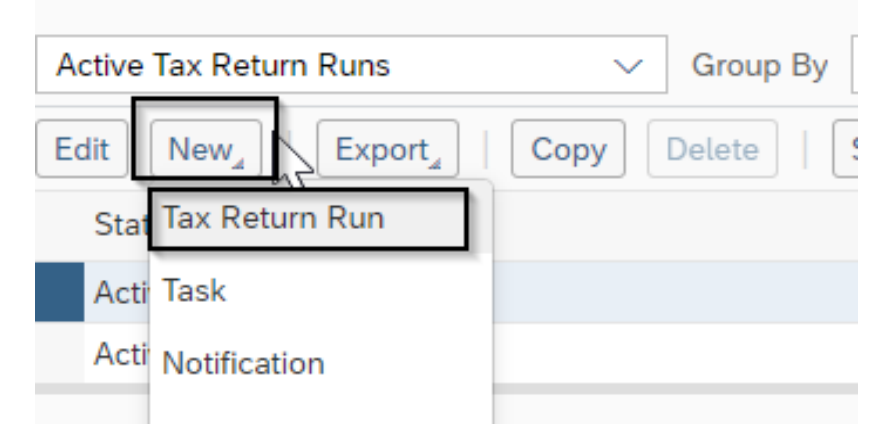

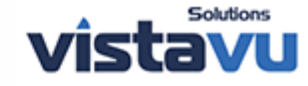

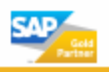

Step 3: Enter Run Description > Click Query Button within 'Tax Return Arrangement ID' box to select the tax return type you are doing.

|                                     | New Tax Return Run 😣                                                                                                    |
|-------------------------------------|----------------------------------------------------------------------------------------------------|
| Save and Close Save Close           | se   Schedule Set to Active                                                                                                    |
| You can save and activate a new ta: | x return run. You can only schedule a tax return run that has been activated. You have two run options: normal or correction run. |
| General Data                        |                                                                                                    |
| Status:                             | 1 - In Preparation                                                                                                    |
| Run ID:                             |                                                                                                    |
| Run Description:                    | 2020 NEC                                                                                                    |
| Control Parameter                   |                                                                                                    |
| Correction Run: (2)                 |                                                                                                    |
| Aggregation Run: (7)                |                                                                                                    |
|                                     |                                                                                                    |
| Selection Criteria                  |                                                                                                    |
| Tax Return Arrangement ID: *        | <u> 日本 </u>                                                                                                    |
| From: 🕜 *                           |                                                                                                    |
| To: 🕥 *                             |                                                                                                    |
|                                     |                                                                                                    |
| Tax Return Details                  |                                                                                                    |
| Reporting Company:                  |                                                                                                    |
| Tax Return Type:                    |                                                                                                    |
| Country/Region of Tax Authority:    |                                                                                                    |
| State:                              |                                                                                                    |
| Tax Return Recurrence:              |                                                                                                    |
|                                     |                                                                                                    |
|                                     |                                                                                                    |

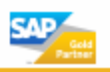

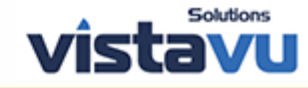

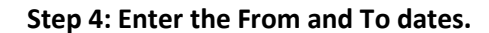

\*note: this will always be dated January 1 of the tax year to December 31 of the tax year because this is an annual return.

| Save and Close Save Clo            | ose   Schedule Set to Active                                                                                                    |
|------------------------------------|----------------------------------------------------------------------------------------------------|
| You can save and activate a new ta | ax return run. You can only schedule a tax return run that has been activated. You have two run options: normal or correction ru |
| General Data                       |                                                                                                    |
| Status:                            | 1 - In Preparation                                                                                                    |
| Run ID:                            |                                                                                                    |
| Run Description:                   | 2020 NEC                                                                                                    |
|                                    |                                                                                                    |
| Control Parameter                  |                                                                                                    |
| Correction Run: ⑦                  |                                                                                                    |
| Combined Federal/State Filter:     |                                                                                                    |
| Aggregation Run: ⑦                 |                                                                                                    |
| Selection Criteria                 |                                                                                                    |
| Tax Return Arrangement ID: *       | 1099_NEC_                                                                                                    |
| From: ⑦ *                          | 01/01/2020                                                                                                    |
| To: 🕜 *                            | 12/31/2020                                                                                                    |

# Step 5: Click Set to Active > Click Save and Close

| Save and Close Save Clo            | se   Schedule Set to Active                                             |                       |
|------------------------------------|-------------------------------------------------------------------------|-----------------------|
| You can save and activate a new ta | x return run. You can only schedule a tax return run that has been acti | vated. You have two r |
| General Data                       |                                                                         |                       |
| Status:                            | 1 - In Preparation                                                      |                       |
| Run ID:                            |                                                                         |                       |
| Run Description:                   | 2020 NEC                                                                |                       |
| Cantral Damastar                   |                                                                         |                       |
| Control Parameter                  |                                                                         |                       |
| Correction Run: ⑦                  |                                                                         |                       |
| Combined Federal/State Filter:     |                                                                         |                       |
| Aggregation Run: 🕜                 |                                                                         |                       |

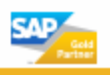

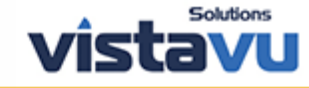

# Step 6: This will then create a log with a link to the tax return

SAP

| Withholding Tax I<br>You can perform tax | Return Runs<br>return runs to automatically create | your withholding tax returns.        |                 |              |                                |                     |            |             |
|------------------------------------------|----------------------------------------------------|--------------------------------------|-----------------|--------------|--------------------------------|---------------------|------------|-------------|
| Active Tax Return                        | Runs 🗸 Group                                       | By None                              | $\sim$          |              |                                |                     | Search     | 9 C 9       |
| Edit New_                                | Export_   Copy Delete                              | Schedule View Jobs Action            | IS <sub>4</sub> |              |                                |                     |            |             |
| Status                                   | Run ID                                             | Run Description                      | Reporting C     | ompany ID    | Created By                     | Created On          | From       | То          |
| Active                                   |                                                    |                                      |                 |              |                                |                     |            |             |
| Active                                   | 6                                                  | 2020 NEC                             |                 |              | Katherine Alford (K9Z44RR56GZ) | 01/04/2021 09:00 AM | 01/01/2020 | 12/31/2020  |
| Active                                   |                                                    |                                      |                 |              |                                |                     |            |             |
| Details: Withhold                        | ing Tax Return Run 6 2020 N                        | EC DMT                               |                 |              |                                |                     |            |             |
| Tax Authority:                           | 1000002 - 05 176                                   | easury Department Internal Revenue S | ervice          | $\mathbf{X}$ |                                |                     |            |             |
| Tax Return Type:                         | Non Employee C                                     | ompensation 1099-NEC                 |                 |              |                                |                     |            |             |
| Lint 7 Days' Logs                        | ~                                                  |                                      |                 |              |                                | 1                   |            | Э           |
| Status                                   | Application Log ID                                 | Created On 👻                         | Created By      | Overall S    | N. Tax Return ID               | Errors              | Warnings   | Information |
| Finished                                 |                                                    |                                      |                 |              | 1                              |                     |            | 1.0         |
|                                          |                                                    |                                      |                 |              |                                |                     |            |             |
|                                          |                                                    |                                      |                 |              |                                |                     |            |             |

Step 6a: You can also get to you tax return by navigating to Tax Management WoC > Withholding Tax Returns

| 🟦 Tax Management              | Work                                | New Tax Payment    |
|-------------------------------|-------------------------------------|--------------------|
| Liquidity Management          | Tax Authorities                     | New Tax Return Run |
| 😰 Payment Management          | Company Tax Arrangements            |                    |
| 📃 General Ledger              | Tax Authorities                     |                    |
| Fixed Assets                  | Manual Tax Entries                  |                    |
| 🕂 Inventory Valuation         | Sales and Use Tax Entries           |                    |
| Es Cost and Revenue           | VAT Entries                         |                    |
| 品 Organizational Management   | Withholding Tax Base Amount Entries |                    |
| 💥 Business Partner Data       | Tax Returns                         |                    |
| Product Data                  | Sales and Use Tax Returns           |                    |
| Product and Service Portfolio | VAT Returns                         |                    |
| Service Control Center        | Withholding Tax Returns             |                    |
| 도 Master Data Replication     | Tax Payments                        |                    |
|                               | Periodic Tasks                      |                    |
| 🔍 Mass Data Maintenance       | Sales and Use Tax Return Runs       |                    |
| Find Q                        | VAT Return Runs                     |                    |
|                               | Withholding Tax Return Runs         |                    |
|                               | Reports                             |                    |

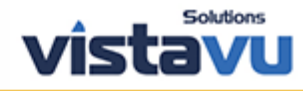

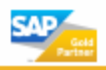

# Step 7: All tax returns in preparation will be listed here:

|                                                             | Tax Management - Withholding Tax Returns            |                                             |                  |    |                         |                      |       |  |  |
|-------------------------------------------------------------|-----------------------------------------------------|---------------------------------------------|------------------|----|-------------------------|----------------------|-------|--|--|
| Withholding Tax Returns<br>You can monitor your withholding | tax returns created by the withholding tax return r | uns, release them, and if necessary trigger | r tax payments.  |    |                         |                      | 0.015 |  |  |
| View New   Preview                                          | Export   Delete   Release () Pay                    | ⑦     Reverse     Actions_                  |                  |    |                         |                      |       |  |  |
| Tax Return Status                                           | Tax Return ID                                       | Country/Region of Tax Authority             | From             | То | Tax Return Category (?) | Reporting Company ID |       |  |  |
|                                                             |                                                     |                                             | No records found |    |                         |                      |       |  |  |

# Step 8: The user can drill into the Tax Return ID to obtain more details:

| Withholding Tax Returns You can monitor your withholding tax returns created by the withholding tax return runs, release them, and if necessary trigger tax payments. |                         |               |            |                       |                      |  |  |  |  |
|----------------------------------------------------------------------------------------------------|-------------------------|---------------|------------|-----------------------|----------------------|--|--|--|--|
| All Tax Returns V Group By None V                                                                                                    |                         |               |            |                       |                      |  |  |  |  |
| View     New_     Preview     Export_           Delete           Release & Print (2)     Pay (2)     Reverse     Actions_                                             |                         |               |            |                       |                      |  |  |  |  |
| Tax Return Status Tax Return ID                                                                                                    | Country/Region of Tax A | uthority From | То         | Tax Return Category 🕐 | Reporting Company ID |  |  |  |  |
| 1                                                                                                    | US - United States      | 01/01/2020    | 12/31/2020 | Normal                |                      |  |  |  |  |

## Step 9: Click View All to see all screen details

| Tax Return Status:               | eporting Company: Tax Authority: | Tax Return Type: N    | on Employee Compensation 1099-NEC | View All |
|----------------------------------|----------------------------------|-----------------------|-----------------------------------|----------|
| General Information              |                                  | Technical Information |                                   |          |
| Country/Region of Tax Authority: | US - United States               | Created On:           | 01/01/2021 02:35 PM CST           |          |
| From:                            | 01/01/2020                       | Created By:           | Katherine Alford (K9Z44RR56GZ)    |          |
| To:                              | 12/31/2020                       | Changed On:           | 01/04/2021 09:05 AM CST           |          |
| Send Date:                       | 01/01/2021                       | Changed By:           | Katherine Alford (K9Z44RR56GZ)    |          |
| Reporting Company:               |                                  | Run ID:               | 5                                 |          |
| Tax Authority:                   |                                  |                       |                                   |          |
| Employer Identification Number:  |                                  |                       |                                   |          |
| Tax Return Output                |                                  |                       |                                   |          |

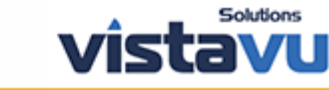

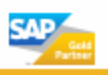

Step 10: Under the General tab, ensure that the Transmitter Control Code that is received from the IRS is populated, as the file will not create without this TCC.

| General             | Selection                            | Tax Return        | Notes             | Logs      | Attachment       | S                     |                     |                       |           |
|---------------------|--------------------------------------|-------------------|-------------------|-----------|------------------|-----------------------|---------------------|-----------------------|-----------|
| General In          | formation                            |                   |                   |           |                  |                       |                     |                       |           |
| Reporting C         | ompany:                              |                   |                   |           |                  |                       |                     |                       |           |
| Country/Reg         | gion of Tax Author                   | ity: US - Unite   | d States          |           |                  |                       |                     |                       |           |
| Tax Authority       | y:                                   |                   |                   |           |                  |                       |                     |                       |           |
| Tax Authorit        | y Number:                            |                   |                   |           |                  |                       |                     |                       |           |
| Employer Id         | entification Num                     | oer:              |                   |           |                  |                       |                     |                       |           |
| Transmitter         | Control Code:                        |                   |                   | -         |                  |                       |                     |                       |           |
| 🖹 Revi              | ew and Release ti                    | ne Withholding Ta | x Return 3 -      | Non Emplo | ovee Compensat   | ion 1099-NEC - 0      | 1/01/2020 - 12/31/: | 2020 Prior            | ity: High |
| Tax Return<br>Pay ⑦ | Status: In Prepar<br>Release & Print | ation Reportin    | g Company<br>Save | Close     | Preview N        | Tax Return Typ<br>ew∡ | e: Non Employee (   | Compensation 1099-NEC | Countr    |
| General             | Selection                            | Tax Return        | Notes             | Logs      | Attachments      |                       |                     |                       |           |
| General I           | nformation                           |                   |                   |           |                  |                       |                     |                       | Status    |
| Reporting           | Company:                             |                   |                   |           |                  |                       |                     |                       | Tax Re    |
| Country/Re          | egion of Tax Autho                   | rity: US - Unite  | d States          |           |                  |                       |                     |                       | Payme     |
| Tax Author          | ity:                                 | 1000002 -         | US Treasury       | Departme  | nt Internal Reve | nue Service           |                     |                       |           |
| Tax Author          | ity Number:                          |                   |                   |           |                  |                       |                     |                       |           |
| Employer I          | dentification Num                    | ber:              |                   |           |                  |                       | -                   |                       |           |
| Transmitte          | r Control Code: *                    | 1234              |                   |           |                  |                       |                     |                       |           |
| Tax Retur           | n Output                             |                   |                   |           |                  |                       |                     |                       | Execu     |
| Electronic          | Submission:                          | $\checkmark$      |                   |           |                  |                       |                     |                       | Send D    |
| Print Form          | Required:                            | $\checkmark$      |                   |           |                  |                       |                     |                       | Posting   |
| Run Infor           | mation                               |                   |                   |           |                  |                       |                     |                       | Tax Re    |
| Created O           |                                      | 01/04/202         | 1.04-00 DM        |           |                  |                       |                     |                       | Tatal D   |

## Step 11: Navigate to Tax Return Tab to review the data.

| Tax Return Status:     Reporting Company:       Pay ⑦     Release & Print ⑦     Reverse     Save     Close | Tax Return Type: Non Employee Compensation           se                   New_a | 1099-NEC Country/Region of Tax Authority: US - United | States Tax Return ID: 1          | You Can Also                |
|----------------------------------------------------------------------------------------------------|---------------------------------------------------------------------------------|-------------------------------------------------------|----------------------------------|-----------------------------|
| General Selection Tax Return Notes L                                                                       | .ogs Attachments                                                                |                                                       |                                  |                             |
| Export_ Details                                                                                            |                                                                                 |                                                       |                                  |                             |
| Supplier ID                                                                                                | Supplier                                                                        | Supplier TIN                                          | Amount Type                      | Tax Base Amount / Tax Amoun |
|                                                                                                    |                                                                                 |                                                       | 1-NEC - Nonemployee Compensation |                             |
|                                                                                                    |                                                                                 |                                                       | 04 - Federal Income Tax Withheld | 0.00 USE                    |

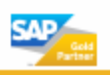

SAP

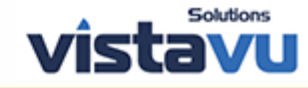

# Step 12: Click Preview to see the 1099 NEC that can be printed.

| Tax Return | Status:         |             |       |       |          |     |  | Country/F |
|------------|-----------------|-------------|-------|-------|----------|-----|--|-----------|
| Pay        | Release & Print | t ⑦ Reverse | Save  | Close | Preview  | New |  |           |
| General    | Selection       | Tax Return  | Notes | Logs  | Attachme | nts |  |           |

## Step 13: Click Release and Print

| Review and Release the With                                                                               | holding Tax Return 3 - Non Employee Compensation 1099-NEC - 01/01/20                                                                                                  |
|----------------------------------------------------------------------------------------------------|----------------------------------------------------------------------------------------------------|
| Tax Return Status: In Preparation         Pay ⑦         Release & Print ⑦         General       Selection | Reporting Company:       Tax Return Type: Non         Reverse       Save       Close       Preview       New_         Return       Notes       Logs       Attachments |
| General Information                                                                                       |                                                                                                    |
| Reporting Company:                                                                                        |                                                                                                    |
| Country/Region of Tax Authority:                                                                          | US - United States                                                                                                    |
| Tax Authority:                                                                                            | 1000002 - US Treasury Department Internal Revenue Service                                                                                                    |
| Tax Authority Number:                                                                                     |                                                                                                    |
| Employer Identification Number:                                                                           |                                                                                                    |
| Transmitter Control Code: *                                                                               | 1234                                                                                                    |
| Tax Return Output                                                                                         |                                                                                                    |

# Step 14: Navigate to the Attachments Tab > The attachment created is listed.

\*note: Once you click Release & Print, the form pdf goes to Manual Print Task (unless the user is assigned to a Print Queue) and the file is under Attachments in the Tax Return.

| Tax Return Status: Reported     Rej       Pay ⑦     Release & Print ⑦       General     Selection | Norting Company         Tax Return           Reverse         Save         Close         Preview         New_           Return         Notes         Logs         Attachments         Attachments | m Type: Non Employee Compensation 1099-N | EC Country/Region of Tax Authority: US - U | nited States Tax Return ID: 3 | Yo        | xu Can Also |
|---------------------------------------------------------------------------------------------------|----------------------------------------------------------------------------------------------------|------------------------------------------|--------------------------------------------|-------------------------------|-----------|-------------|
| Attachments                                                                                       |                                                                                                    |                                          |                                            |                               |           |             |
| Download Add Delete                                                                               | Replace Lock                                                                                                    |                                          |                                            |                               |           |             |
|                                                                                                   | Document Title                                                                                                    | Document Type                            | Created On                                 | Created By                    | File Size |             |
| <b>a</b>                                                                                          | TAXDECL-20201231.txt                                                                                                    | Standard Attachment                      | 01/04/2021 04:05 PM                        | VistaVu Solutions             | 16 KB     |             |
| Details: TAXDECL-20201231.tx                                                                      | t                                                                                                    |                                          |                                            |                               |           |             |
| Document Title:                                                                                   | TAXDECL-20201231.txt                                                                                                    |                                          | File Name:                                 | TAXDECL-20201231.txt          |           |             |
| Document Type:                                                                                    | Standard Attachment                                                                                                    |                                          | Created On:                                | 01/04/2021 04:05 PM           |           |             |
| ,,                                                                                                |                                                                                                    |                                          | Created By:                                | VistaVu Solutions             |           |             |
|                                                                                                   |                                                                                                    |                                          | Changed On:                                | 01/04/2021 04:05 PM           |           |             |
| Comment:                                                                                          |                                                                                                    |                                          | Changed By:                                | VistaVu Solutions             |           |             |
|                                                                                                   |                                                                                                    |                                          | Locked By/Since:                           |                               |           |             |
|                                                                                                   |                                                                                                    |                                          |                                            |                               |           |             |

Expected result: User was able to run a Withholding Tax Return Run and print.

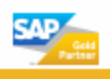

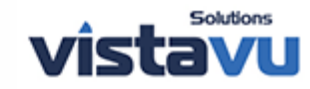